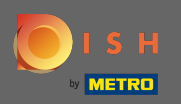

# Miután bejelentkezett a Facebook-oldalára, kattintson a hozzáadása gombra .

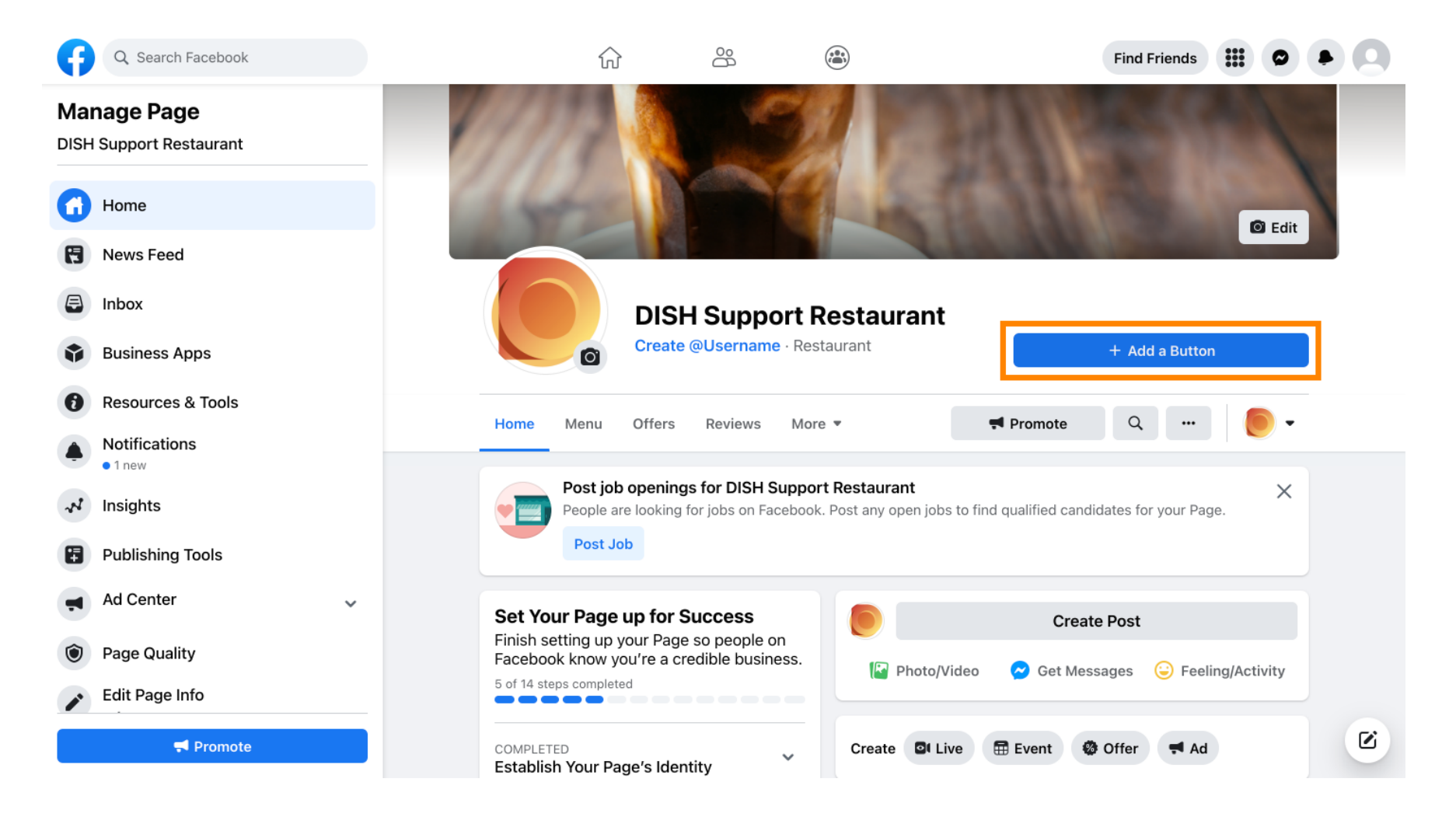

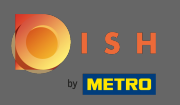

Megnyílik egy felugró ablak, amely különböző lehetőségeket kínál. Ezután válassza ki az indítási sorrendet.

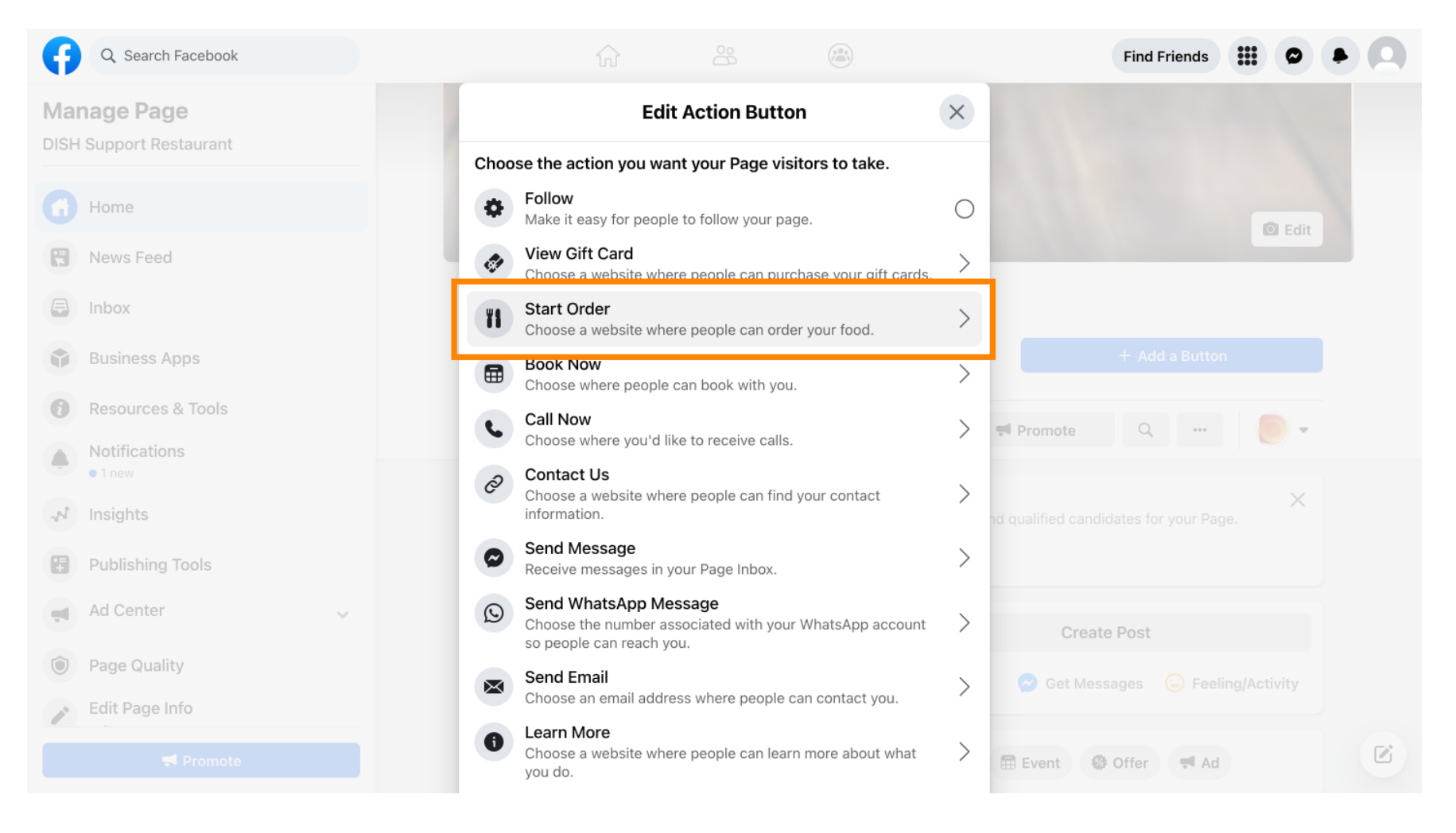

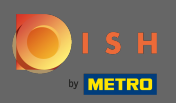

#### Т

#### Most adja meg az Ételrendelés menü URL -címét .

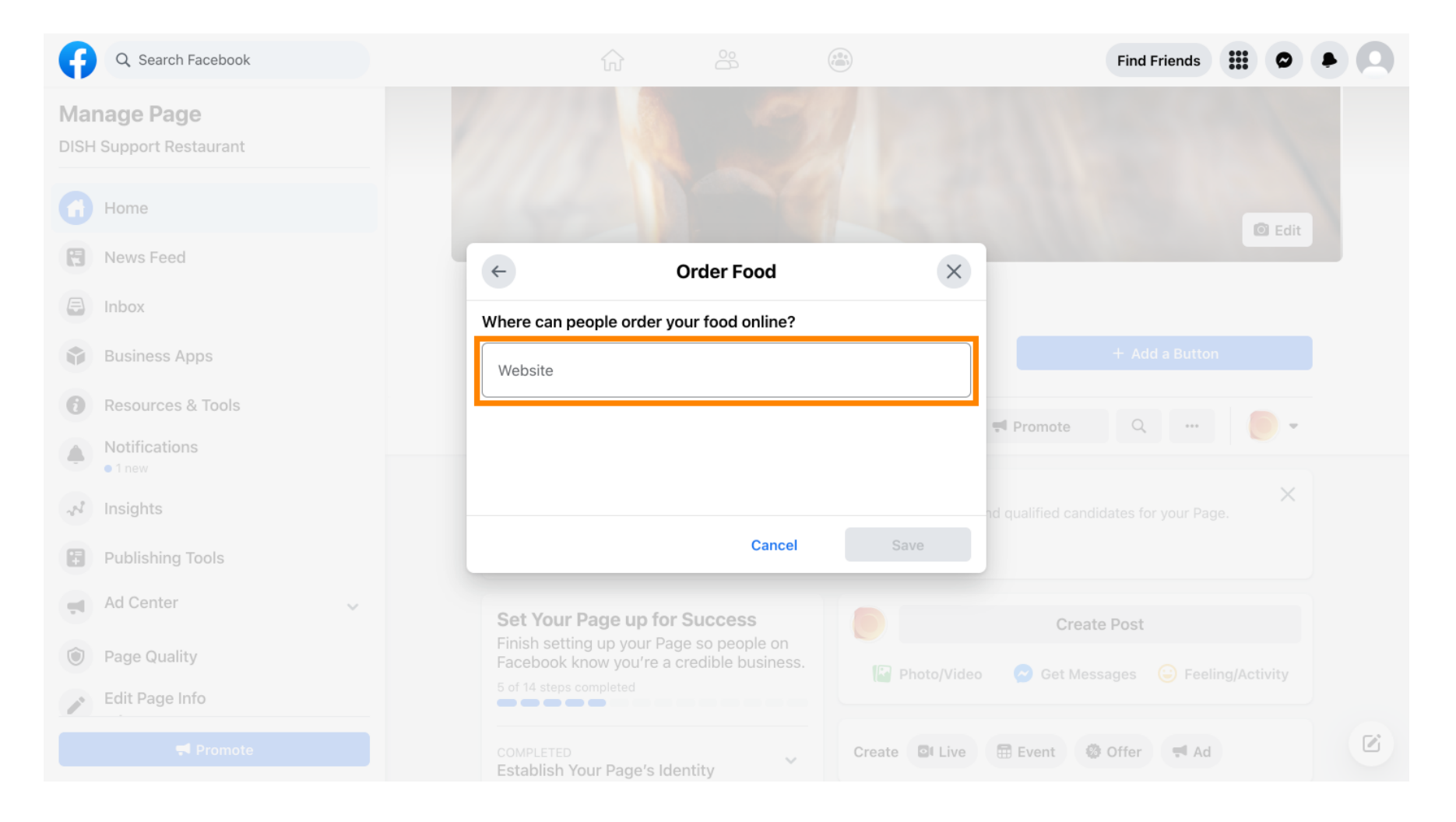

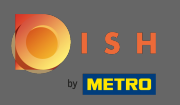

## És a folytatáshoz kattintson a Mentés gombra .

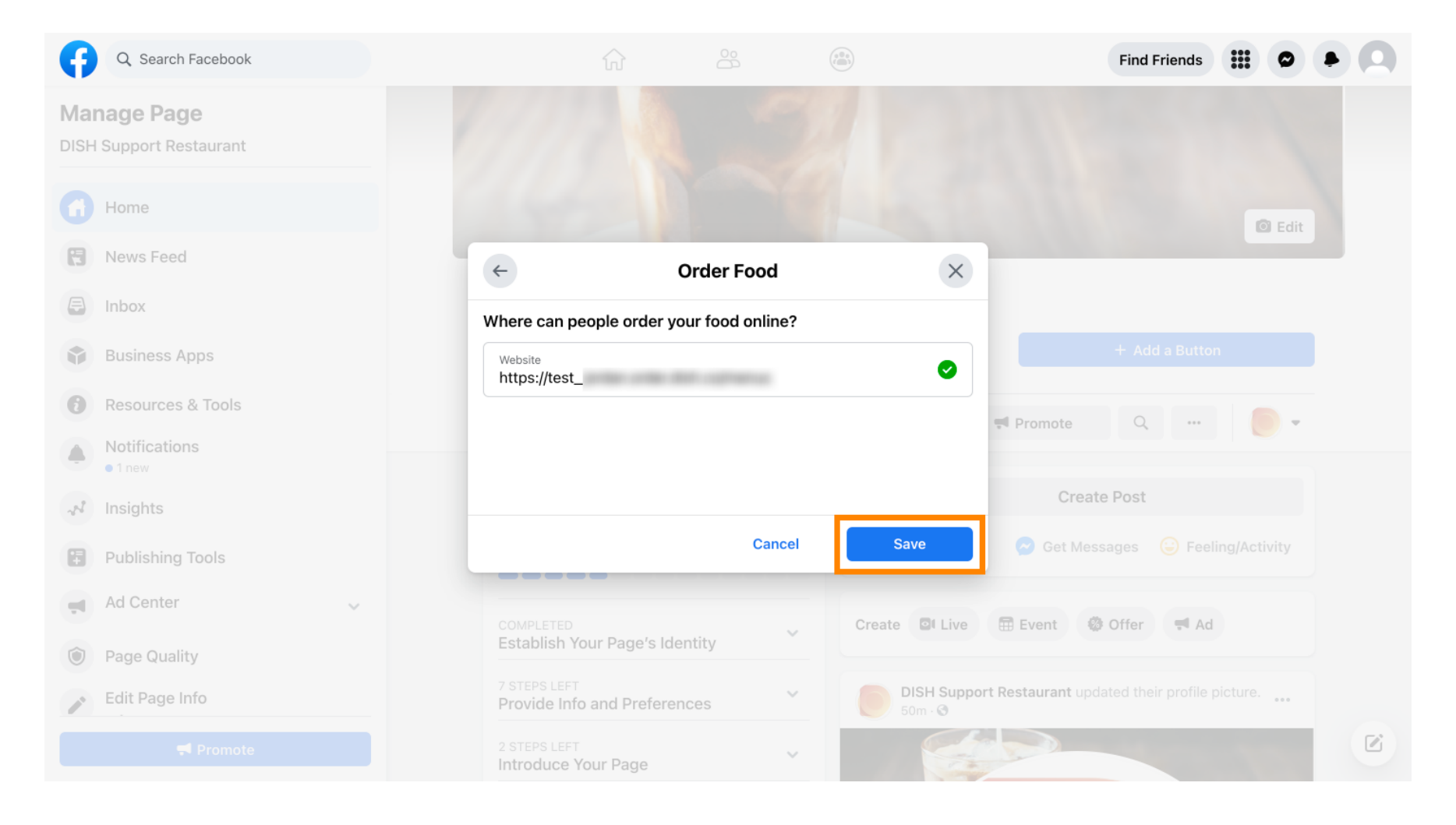

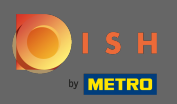

 $(\mathbf{i})$ 

## A bal alsó sarokban lévő kis felugró ablak jelzi, hogy a gomb sikeresen hozzáadásra került.

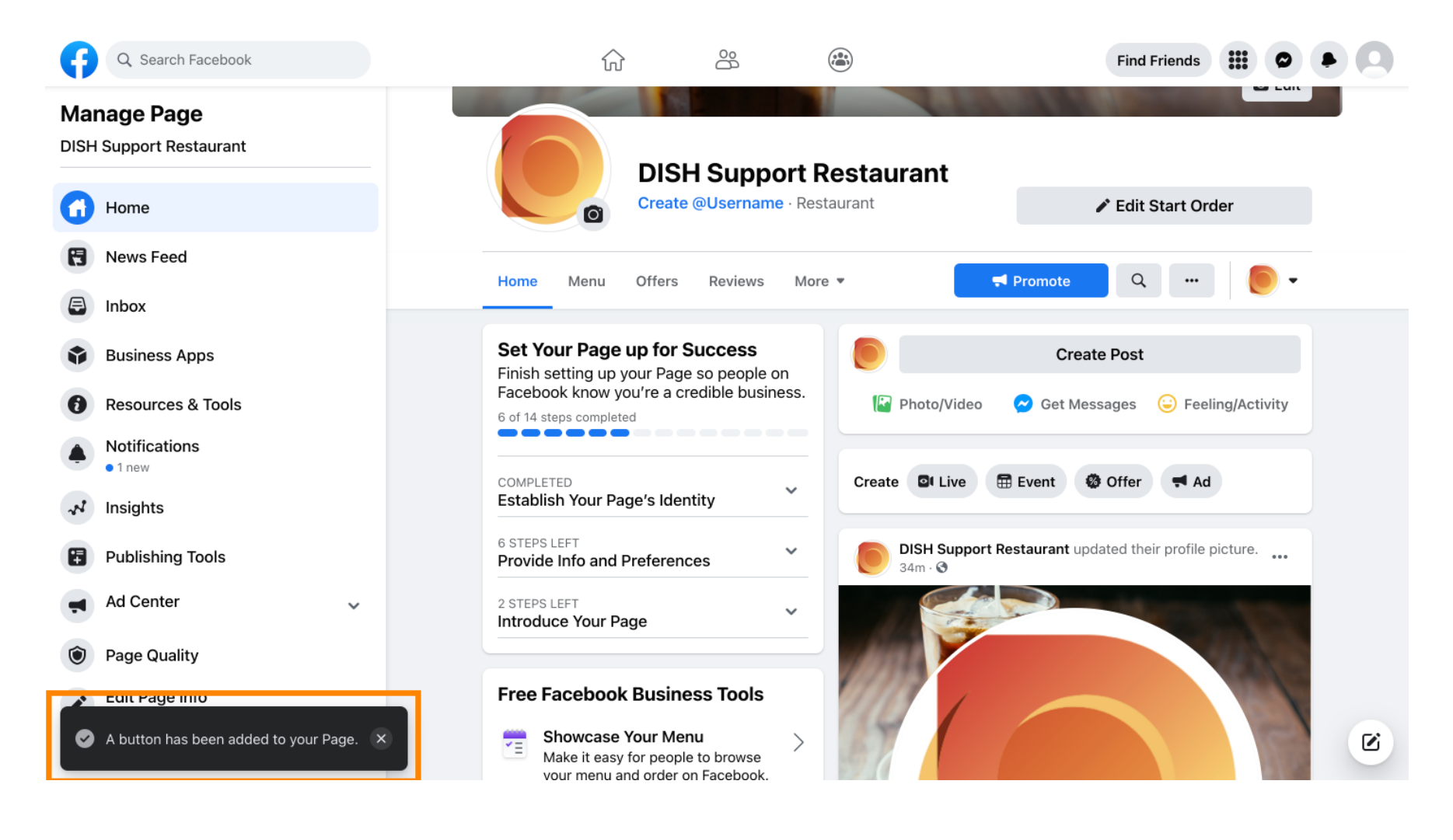

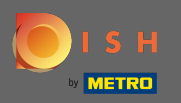

# (i) Így fog kinézni a vendégek számára.

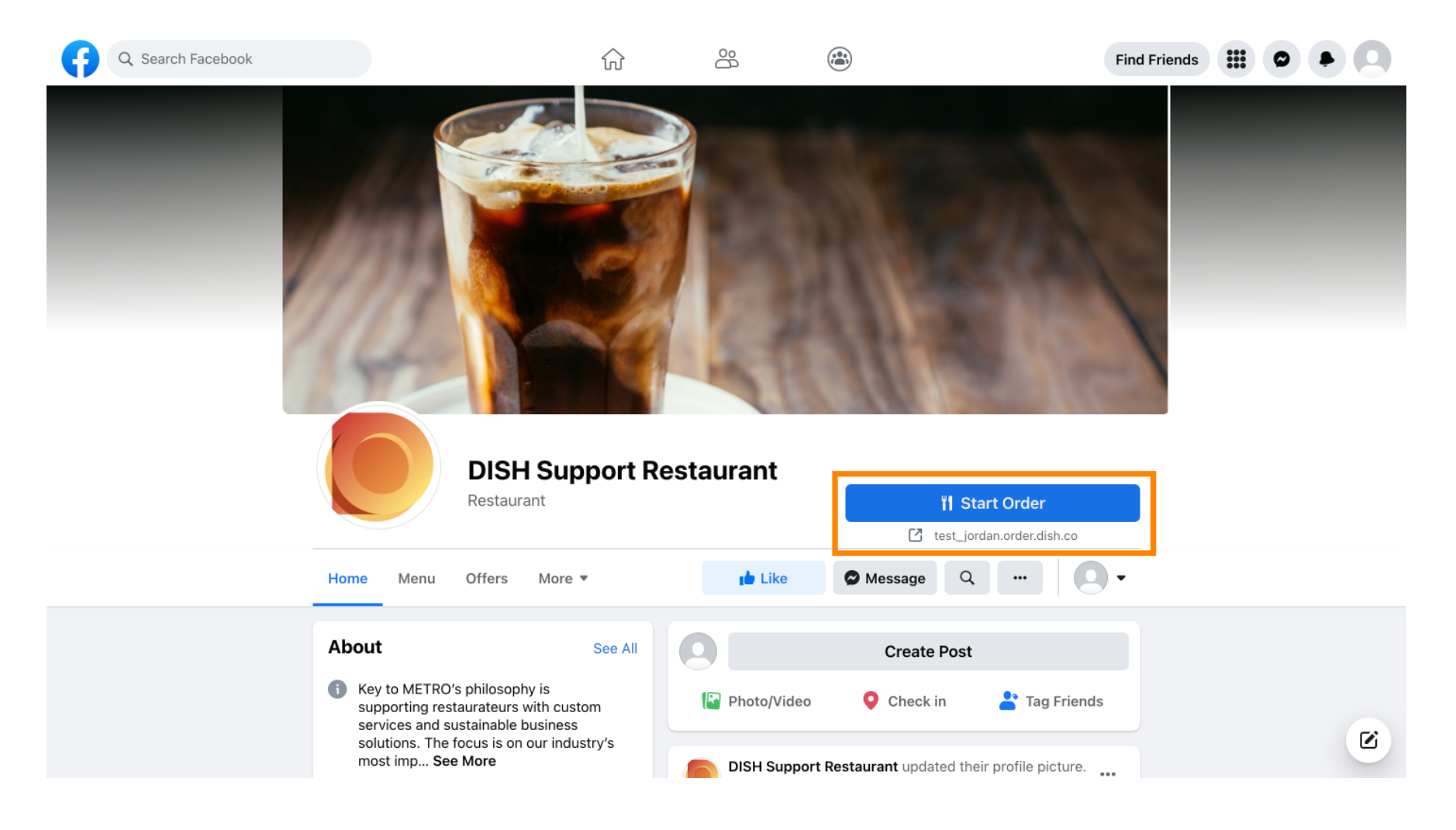